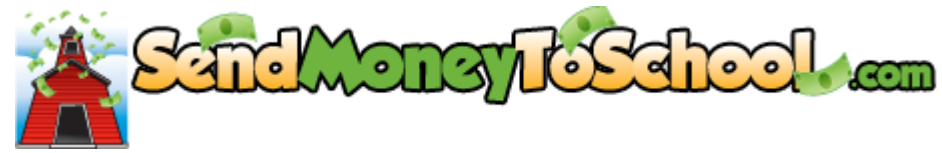

## **Create a New Account**

- 1. Go to: <u>Sendmoneytoschool.com</u>
- 2. Click on Create a new account
- 3. Enter and confirm Your email address in both boxes
- 4. Enter and confirm Your new password in both boxes
- 5. Read terms of use and check box
- 6. Click on Create Account box
  - a. The following box will appear:

A confirmation email has been sent to your email address. To complete registration, you must open the email and follow the instructions.

- 7. Go to your email
- 8. Open Message from "no-reply@mealmagic.com"
- 9. Click on link in message:
  - a. Follow this link to confirm your new account.
- **10. Enter email address**
- **11.** Enter password
- 12. Click on Confirm Email And Log In
- **13.** Type in Waterford
- 14. Click on Waterford School District
- 15. Click on Add a student to your account
- **16.** Enter your child's ID number
- **17. Click** Continue
- 18. Verify child's name and birth date
- **19. Click Add Student**
- 20. To add additional students click the Add a student to your account button